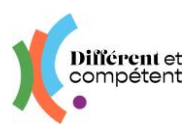

## Première connexion sur le nouveau site RAE Mon identifiant est un mail

Mon identifiant (mail) a été créé sur l'ancien site RAE et je souhaite me connecter sur le nouveau site RAE.

- 1) Je me connecte sur le site RAE : https://rae.differentetcompetent.org
- 2) Puis, je clique sur « J'ai oublié mon mot de passe »

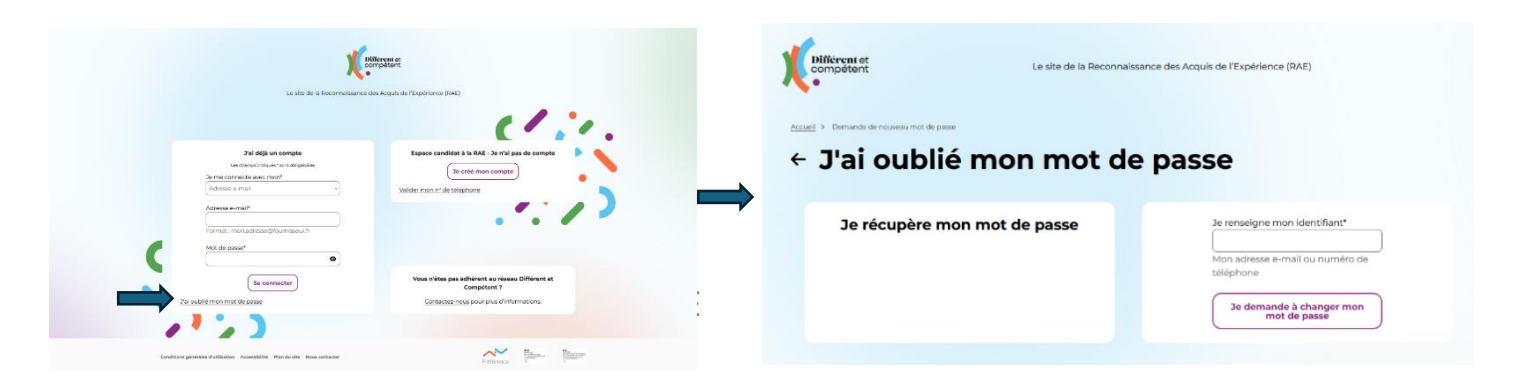

- 3) Je saisis mon adresse mail enregistrée sur l'ancien site et je clique sur le bouton « Je demande à changer mon mot de passe »
- 4) Je reçois un mail avec un lien pour changer mon mot de passe :

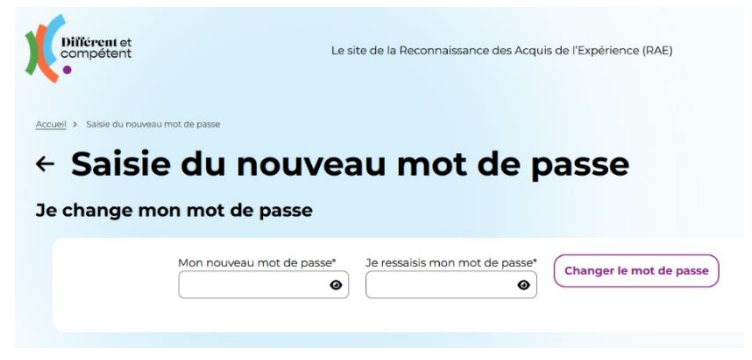

5) Après avoir validé mon changement de mon mot de passe, je repasse sur l'écran d'accueil (soit en cliquant sur le logo de Différent et Compétent Réseau, soit en cliquant sur le mot Accueil), pour me connecter avec mon nouveau mot de passe :

| Le site de la Reconneissano                                                                                                    | e des Acquis de l'Expérience (RAE)                                                                                  |
|----------------------------------------------------------------------------------------------------|----------------------------------------------------------------------------------------------------|
| Zai dėja un compte<br>List frencesi ultarija ir vis algumen<br>Ser mai carrincia auk rinni<br>Adressa e-mait<br>Format : mon adresse gifkurrinasuuti | Espace candidat à la R.A Ja mil pas de compte<br>Ja crété man compte<br>Valider man mil de telégrone                |
| Met di passi"  Se connecter  Za sublit mon mat da passe                                                                                              | Voca niètes pas adhérent au réasou Différent et<br>Compotent ?<br>C <u>ontactes ricus</u> pour plus d'Internations. |